恢复出厂 骆翔 2018-12-25 发表

问题描述

## Comware V5平台MSR路由器怎么恢复出厂设置? 解决方法 1. 命令行恢复出厂设置 <Sysname> reset saved-configuration The saved configuration file will be erased. Are you sure? [Y/N]:y Configuration file in flash is being cleared. Please wait ..... Configuration file is cleared. <H3C>reboot //重启设备 Start to check configuration with next startup configuration file, please wait......DONE! This command will reboot the device. Current configuration will be lost, save current configuration? [ Y/N]:n //是否保存当前配置,此处选择n This command will reboot the device. Continue? [Y/N]:y //是否要继续重启设备,选择y #Jan 1 00:23:20:782 2013 H3C DEVM/1/REBOOT: Reboot device by command. %Jan 1 00:23:20:782 2013 H3C DEVM/5/SYSTEM\_REBOOT: System is rebooting now. Now rebooting, please wait... <H3C> //提示系统正在启动,重启之后系统即恢复成出厂配置 System is starting... 2. WEB界面恢复出厂设置 在导航栏中选择"系统管理 > 配置管理",选择"初始化",单击"恢复出厂设置"按钮。

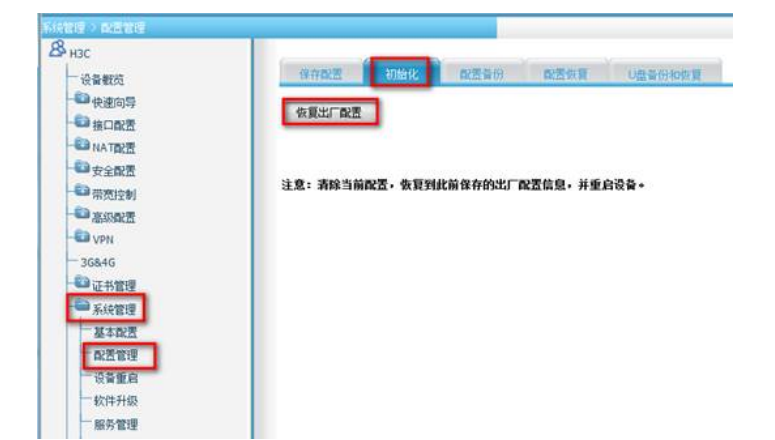

系统会提示本次操作将把设备恢复到运营商的出厂设置,并导致设备重启,是否继续,选择"确定"后, 设备会自动重启并恢复至出厂配置。

|  | 来自网页的消息                                                      |  |  |  |
|--|--------------------------------------------------------------|--|--|--|
|  | 3 本次國作時把發展核製到运業商約出厂配置,并导致设備重点<br>在控制间,与设备的所有通貨符合中率,<br>是否提该? |  |  |  |
|  |                                                              |  |  |  |